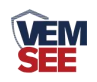

# 烟雾传感器 (485型)

## SN-3000-YG-N01 Ver 2.0

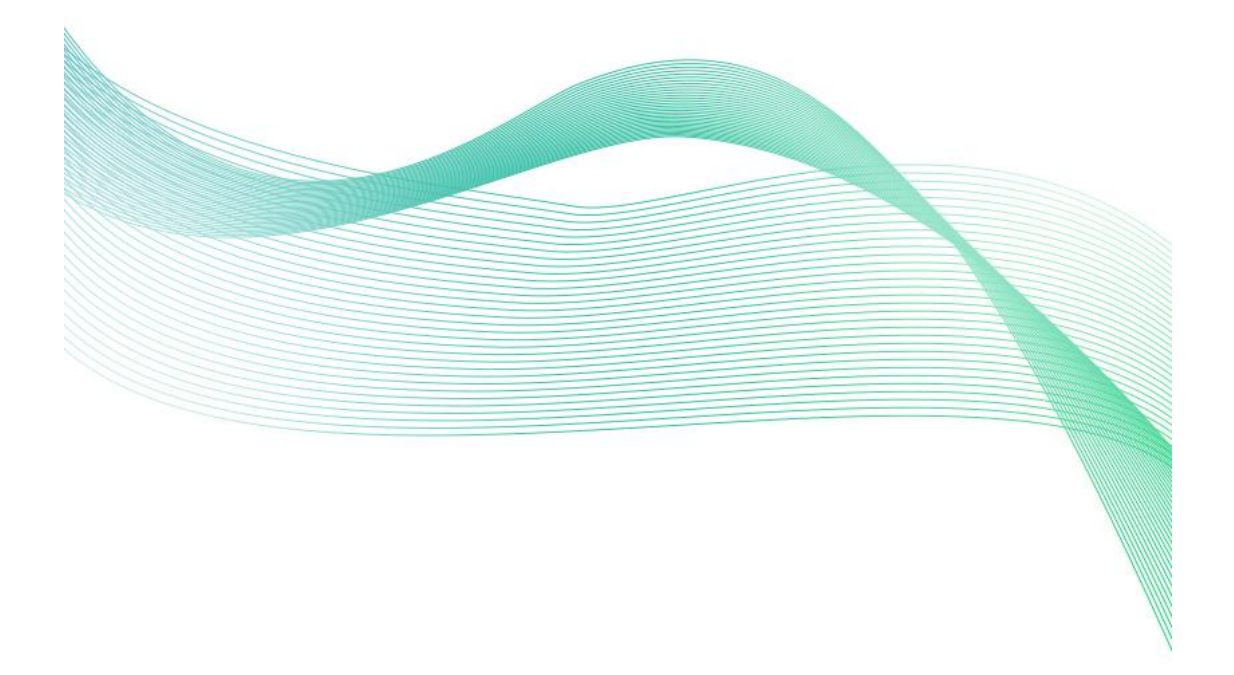

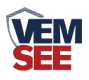

| 第 | 1 章 产品简介          | 3 |
|---|-------------------|---|
|   | 1.1 产品概述          | 3 |
|   | 1.2 功能特点          | 3 |
|   | 1.3 主要参数          | 3 |
|   | 1.4 系统框架图         | 4 |
| 第 | 2 章 硬件连接          | 5 |
|   | 2.1 设备安装前检查       | 5 |
|   | 2.2 接口说明          | 5 |
|   | 2.2.1 传感器接线       | 5 |
|   | 2.3 安装说明          | 5 |
|   | 2.3.1 适宜的安装位置     | 5 |
|   | 2.3.2 应避免安装的位置及环境 | 6 |
|   | 2.3.3 安装方法        | 6 |
| 第 | 3 章 配置软件安装及使用     | 6 |
|   | 3.1 传感器接入电脑       | 6 |
|   | 3.2 传感器监控软件的使用    | 7 |
| 第 | 4 章 通信协议          | 7 |
|   | 4.1 通讯基本参数        | 7 |
|   | 4.2 数据帧格式定义       | 8 |
|   | 4.3 寄存器地址         | 8 |
|   | 4.4 通讯协议示例以及解释    | 8 |
| 第 | 5 章 常见问题及解决方法     | 9 |

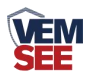

## 第1章产品简介

#### 1.1 产品概述

本产品通过性能优良的光电探测器来检测火灾产生的烟雾进而产生火灾报警。相较于其他火灾烟雾检测的方式,光电式检测具有稳定度高,鉴定灵敏等特点。传感器内置指示灯与蜂鸣器,预警后可以发出强烈声响。同时传感器采用标准的485 信号输出,支持标准的ModBus-RTU协议。

## 1.2 功能特点

采用光电式探测,工作稳定,外形美观,安装简单,无需调试,可广泛应用 于商场、宾馆、商店、仓库、机房、住宅等场所进行火灾安全检测。探测盒周围 有金属防虫网提高候命。火灾烟雾检测结果精准,误报率几乎为零。

### 1.3 主要参数

| 供电电源: | 10~30V DC               | 静态功耗: | 0.12W       |
|-------|-------------------------|-------|-------------|
| 报警功耗: | 0.7W                    | 报警声响: | ≥80dB       |
| 信号输出: | RS485                   | 通信协议: | ModBus-RTU  |
| 烟雾灵敏度 | <b>ξ:</b> 1.06±.26% F T | 符合标准: | GB4715-2005 |
| 工作环境: | -10°C~50°C, $\leq$ 95%, | 无凝露   |             |
| 壳体尺寸: |                         |       |             |

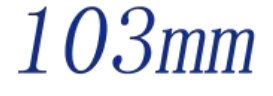

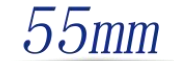

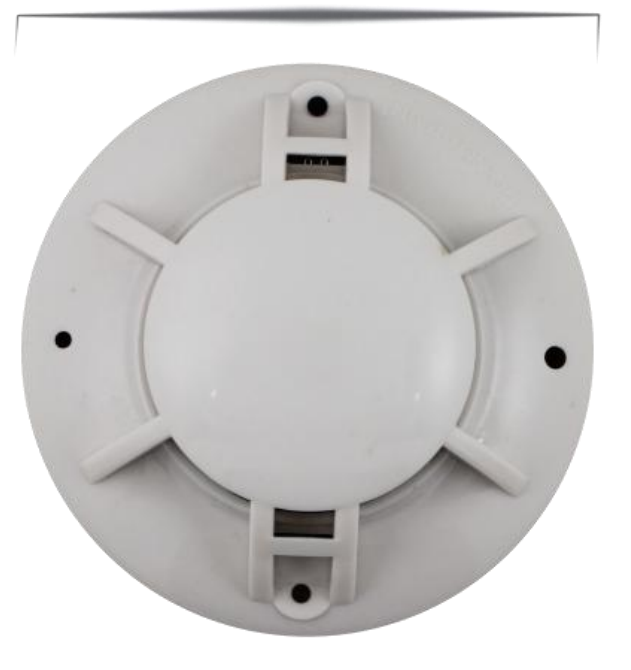

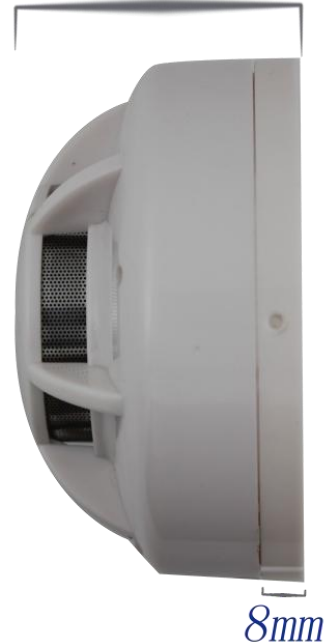

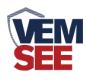

1.4 系统框架图

单接

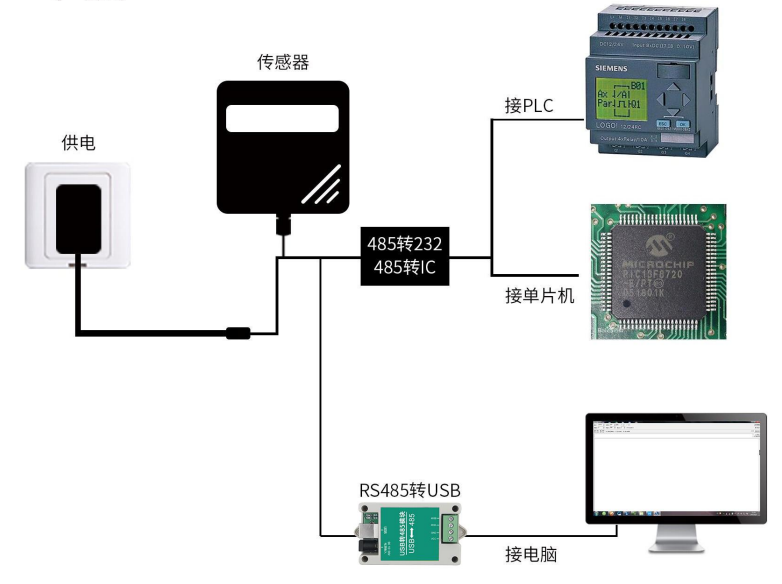

本产品也可以多个传感器组合在一条 485 总线使用,理论上一条总线可以接 254 个 485 传感器,另一端接入带有 485 接口的 PLC、通过 485 接口芯片连接单 片机,或者使用 USB 转 485 即可与电脑连接,使用我公司提供的传感器配置工 具进行配置和测试(在使用该配置软件时只能接一台设备)。

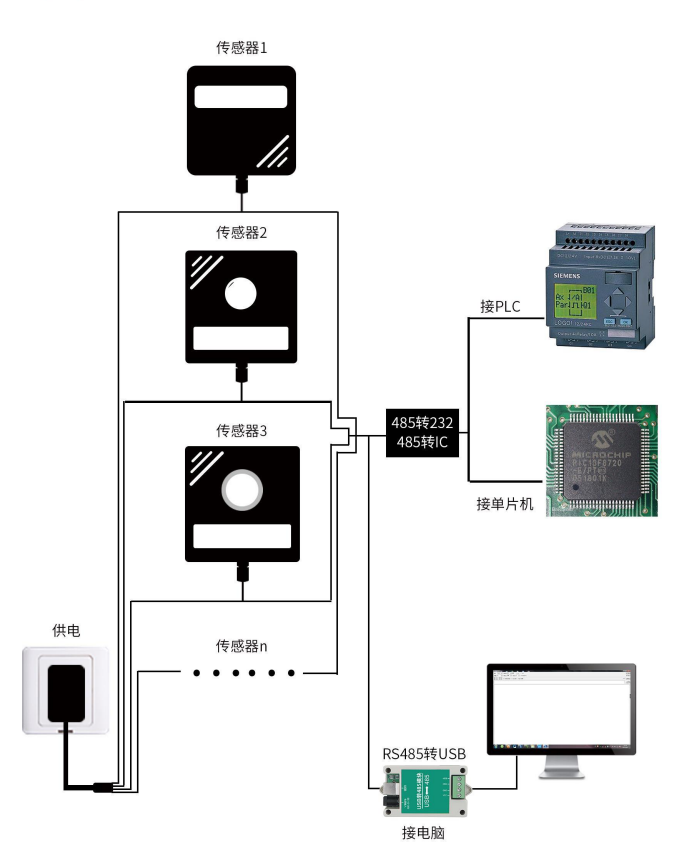

多接

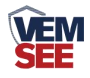

## 第2章硬件连接

#### 2.1 设备安装前检查

设备清单:

- 烟雾传感器设备1台
- USB 转 485 (选配)
- 合格证、保修卡

## 2.2 接口说明

电源接口为宽电压电源输入 10-30V 均可。485 信号线接线时注意 A\B 两条线不能接反,总线上多台设备间地址不能冲突。

#### 2.2.1 传感器接线

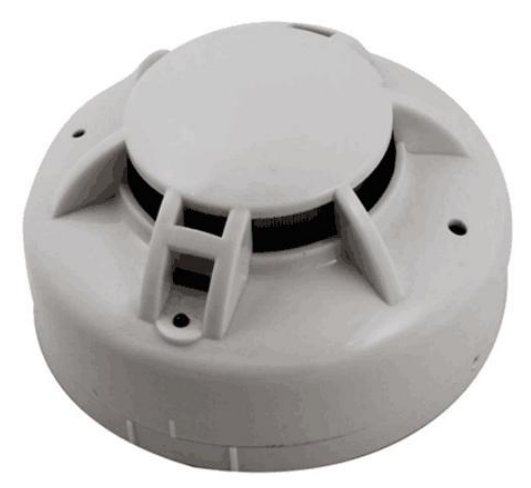

| 线色 | 说明    | 备注        |
|----|-------|-----------|
| 棕色 | 电源正   | 10~30V DC |
| 黑色 | 电源负   |           |
| 黄色 | 485-A |           |
| 蓝色 | 485-B |           |

### 2.3 安装说明

#### 2.3.1 适宜的安装位置

安装于房顶时,应该放在房顶中间位置,若安装于倾斜或人形屋顶,传感器 应与屋顶保持一定距离每当坡度小于 30°时,距离为 0.2m 为宜,大于 30°时, 距离 0.3m~0.5m 为宜。

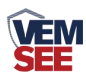

#### 2.3.2 应避免安装的位置及环境

- 正常情况下有烟滞留的场所■ 有较大粉尘、水雾、蒸汽、油雾污染、腐蚀气体的场所
- 相对湿度大于 95%的场所
- 通风速度大于 5m/s 的场所
- 接近荧光灯具的地方

#### 2.3.3 安装方法

在天花板上相距 60mm 的位置上打两个直径 5mm 的安装孔,用涨塞和螺钉固 定探测器底座在天花板上。

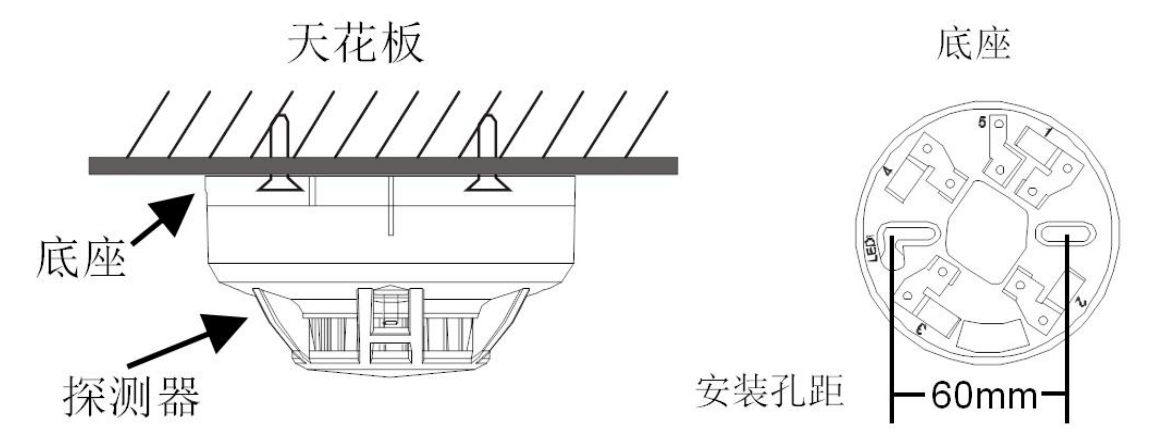

## 第3章 配置软件安装及使用

我司提供配套的"485参数配置软件",可以方便的使用电脑读取传感器的参数,同时灵活的修改传感器的设备 ID 和地址。

注意,使用软件自动获取时需要保证 485 总线上只有一个传感器。

#### 3.1 传感器接入电脑

将传感器通过 USB 转 485 正确的连接电脑并提供供电。

可以在电脑中看到正确的 COM 口("我的电脑— 属性—设备管理器— 端口"里面查看 COM 端口)。

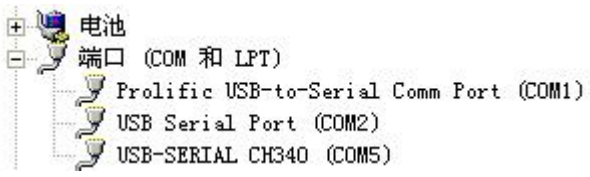

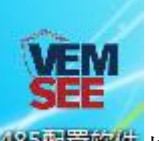

打开资料包,选择"调试软件"---"485参数配置软件",找到485000000年打

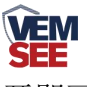

开即可。

如果在设备管理器中没有发现 COM 口,则意味您没有安装 USB 转 485 驱动(资料包中有)或者没有正确安装驱动,请联系技术人员取得帮助。

## 3.2 传感器监控软件的使用

 ①、配置界面如图所示,首先根据 3.1 章节的方法获取到串口号并选择正确的 串口。

②、点击软件的测试波特率,软件会测试出当前设备的波特率以及地址,默认波 特率为 4800bit/s,默认地址为 0x01。

③、根据使用需要修改地址以及波特率,同时可查询设备的当前功能状态。

④、如果测试不成功,请重新检查设备接线及485驱动安装情况。

| 185变送器配置软件V2.1  | -           | ×            |
|-----------------|-------------|--------------|
| 请选择串口号: 10009 🗾 | 测试波特率       |              |
| 设备地址: 1         | 查询          | <br>设置       |
| 设备波特率: 4800     | 查询          | 设置           |
| 温度值:            | 查询          |              |
| 湿度值:            |             |              |
| 水浸状态:           | 查询          |              |
| 断电状态:           | 查询          |              |
| 光照广测试结果         | <u>赤海</u> ( | <b>全</b> 数设定 |
| co              |             |              |
| 遥信输出延时 设备地址:1 波 | 特率:4800     | 设置           |
| 運信常开常闭设置        |             | 设置           |
| 湿度上的            | 确定          | 设置           |
| 湿度下[            |             | 1 设置         |
| 温度上限:           | 查询          | <br>设置       |
| 温度下限:           | 查询          | 设置           |
| 湿度回差:           | 查询          | 设置           |
| 温度回差:           | 查询          | 设置           |
| 湿度偏差:           | 查询          | 设置           |
| 温度偏差:           | 查询          | 设置           |
| 液晶控制模式:         | 液晶控制模式设     | 設置           |
| 无线温湿度变送器参数设置:   | 无线参数设置      | t            |

## 第4章通信协议

## 4.1 通讯基本参数

| 编码    | 8 位二进制 |
|-------|--------|
| 数据位   | 8 位    |
| 奇偶校验位 | 无      |
| 停止位   | 1 位    |

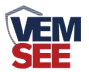

错误校验

波特率

CRC (冗余循环码)

2400bit/s、4800bit/s、9600 bit/s 可设,出厂默认为 4800bit/s

## 4.2 数据帧格式定义

采用 Modbus-RTU 通讯规约,格式如下:

初始结构 ≥4 字节的时间

地址码 =1 字节

功能码 =1 字节

数据区 =N 字节

错误校验 = 16 位 CRC 码

结束结构 ≥4 字节的时间

地址码:为变送器的地址,在通讯网络中是唯一的(出厂默认 0x01)。

功能码: 主机所发指令功能指示。

数据区:数据区是具体通讯数据,注意 16bits 数据高字节在前!

CRC 码:二字节的校验码。

主机问询帧结构:

| 地址码 | 功能码 | 寄存器起始地址 | 寄存器长度 | 校验码低位 | 校验码高位 |
|-----|-----|---------|-------|-------|-------|
| 1字节 | 1字节 | 2 字节    | 2 字节  | 1 字节  | 1字节   |

从机应答帧结构:

| 地址码  | 功能码 | 有效字节数 | 数据一区 | 第二数据区 | 第N数据区 | 校验码  |
|------|-----|-------|------|-------|-------|------|
| 1 字节 | 1字节 | 1 字节  | 2 字节 | 2 字节  | 2 字节  | 2 字节 |

## 4.3 寄存器地址

可使用 03、06 功能码

| 寄存器地址  | PLC或组态地址 | 操作  | 内容                       |
|--------|----------|-----|--------------------------|
| 0003 H | 40004    | 只读  | 传感器状态<br>0为正常、1为报警       |
| 0033 H | 40052    | 读/写 | 报警延时,默认0s<br>0~65535s可设置 |

## 4.4 通讯协议示例以及解释

举例:问询传感器的工作状态

问询帧:

| 地址码  | 功能码  | 起始地址      | 数据长度      | 校验码低位 | 校验码高位 |
|------|------|-----------|-----------|-------|-------|
| 0x01 | 0x03 | 0x00 0x03 | 0x00 0x01 | 0x74  | 0x0A  |

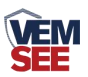

#### 应答帧: 传感器状态报警的应答

| 地址码  | 功能码  | 返回有效字节数 | 传感器状态     | 校验码低位 | 校验码高位 |
|------|------|---------|-----------|-------|-------|
| 0x01 | 0x03 | 0x02    | 0x00 0x01 | 0x79  | 0x84  |

传感器状态说明:

| 传感器状态代码 | 传感器状态 |
|---------|-------|
| 0       | 正常    |
| 1       | 报警    |

#### 修改报警延时时间

问询帧:

| 地址码  | 功能码  | 起始地址      | 数据长度      | 校验码低位 | 校验码高位 |
|------|------|-----------|-----------|-------|-------|
| 0x01 | 0x06 | 0x00 0x33 | 0x00 0x0A | 0xF9  | 0xC2  |

应答帧: 传感器状态报警的应答

| 地址码  | 功能码  | 修改地址      | 修改数值      | 校验码低位 | 校验码高位 |
|------|------|-----------|-----------|-------|-------|
| 0x01 | 0x06 | 0x00 0x33 | 0x00 0x0A | 0xF9  | 0xC2  |

此时报警延时为10s,即当10s内连续检测到烟雾时,设备发生报警。

## 第5章常见问题及解决方法

#### 无输出或输出错误

可能的原因:

①、电脑有 COM 口,选择的口不正确。

②、波特率错误。

③、485 总线有断开,或者 A、B 线接反。

④、设备数量过多或布线太长,应就近供电,加485增强器,同时增加120Ω终端电阻。

⑤、USB转485驱动未安装或者损坏。

⑥、设备损坏。